# **Go NAPSACC**

## **Navigation Guide for Provider Tools**

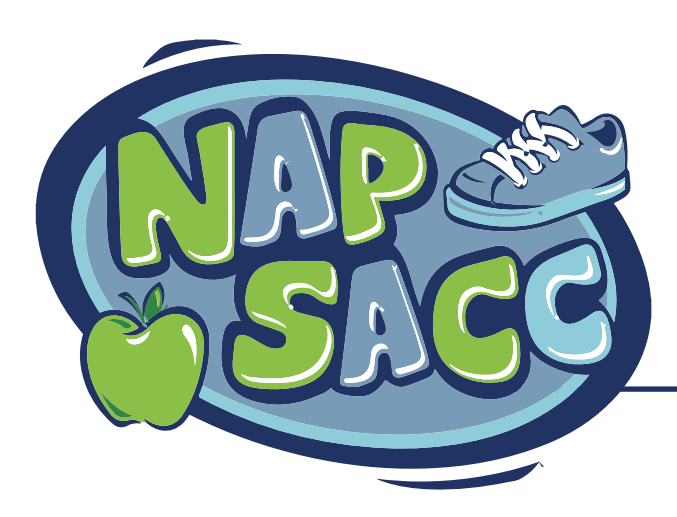

Revised December 2019 gonapsacc.org

[This page left intentionally blank]

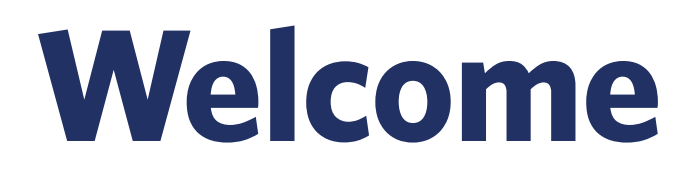

# Welcome to Go NAPSACC! Thank you for joining others around the country in making child care an even healthier place for young children to learn and grow.

This guide will help you get started, providing step-by-step instructions and tips to help you complete your Self-Assessments, create your Action Plans, and use our Tips & Materials resource library.

If you have questions at any time, please feel free to contact us at gonapsacc@unc.edu.

#### Now, let's get started!

# Contents

| 5           | Steps | and | Sections | 1 |
|-------------|-------|-----|----------|---|
| $\mathbf{}$ | Steps | ana |          |   |

| Re | gistration               | 2 |
|----|--------------------------|---|
| F  | From a TA invitation     | 3 |
| F  | From Go NAPSACC Homepage | 4 |

#### 

| How to Start                         | 9  |
|--------------------------------------|----|
| Accepting a TA Consultant Invitation | 10 |

Signing in at a Later Date ......7

#### 

| How to Start                 | 12 |
|------------------------------|----|
| Answering Questions          | 13 |
| Summary Page                 | 15 |
| Results Overview             | 16 |
| Detailed Results             | 17 |
| Find Results at a Later Date | 18 |

| Action Planning              | 19   |
|------------------------------|------|
| How to Start                 | 20   |
| Narrowing Focus              | . 21 |
| Choosing Goals               | 22   |
| Choosing Goals for Action    | 23   |
| Creating Action Plans        | 24   |
| Starting Another Action Plan | 25   |
| Editing and Logging Success  | 26   |
| Tips & Materials             | 28   |
| How to Start                 | 29   |
| Finding Resources            | 30   |
| Contact Information          | 32   |

# **Go NAPSACC**

## 5 Steps & Sections

Go NAPSACC is an easy-to-use online tool for early care and education programs interested in building healthy eating and physical activity habits in children. Go NAPSACC is based on a set of best practices recommendations that stem from the latest research and guidelines in the field. Programs use Go NAPSACC to improve their practices, policies, and environments and meet these best practices. Go NAPSACC leads the way to healthy change in 5 steps.

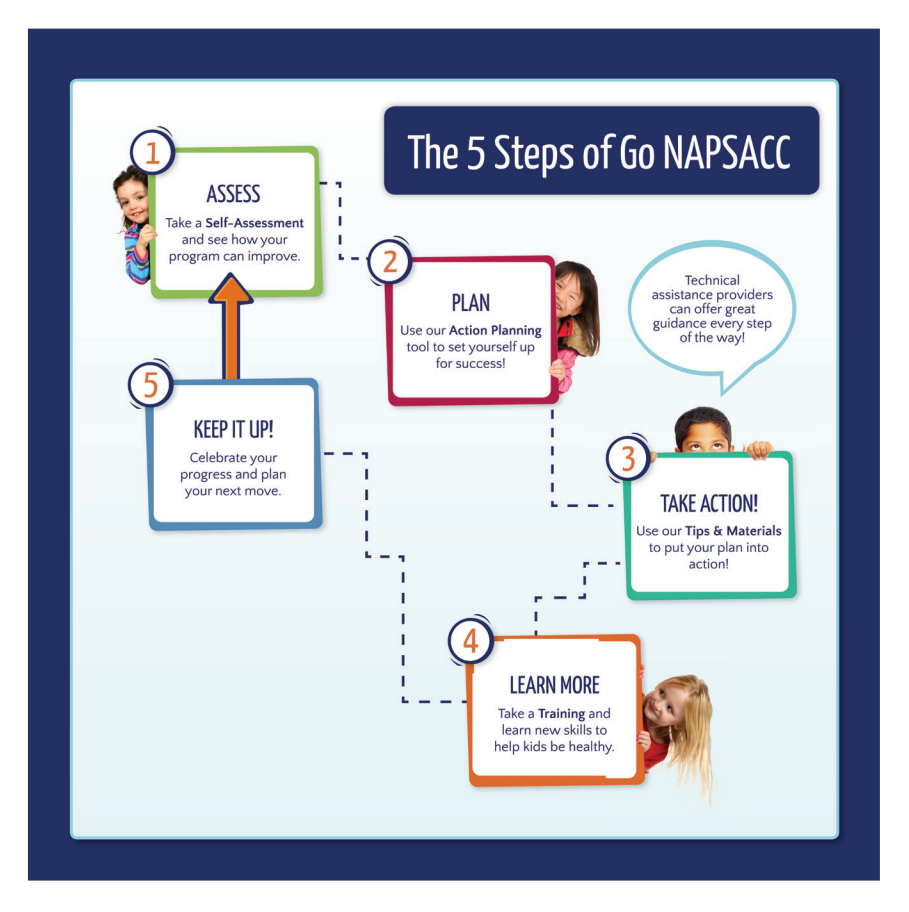

# Registration

Registration helps customize the tools for your unique role and services. To have the best experience, please answer the questions as accurately as possible.

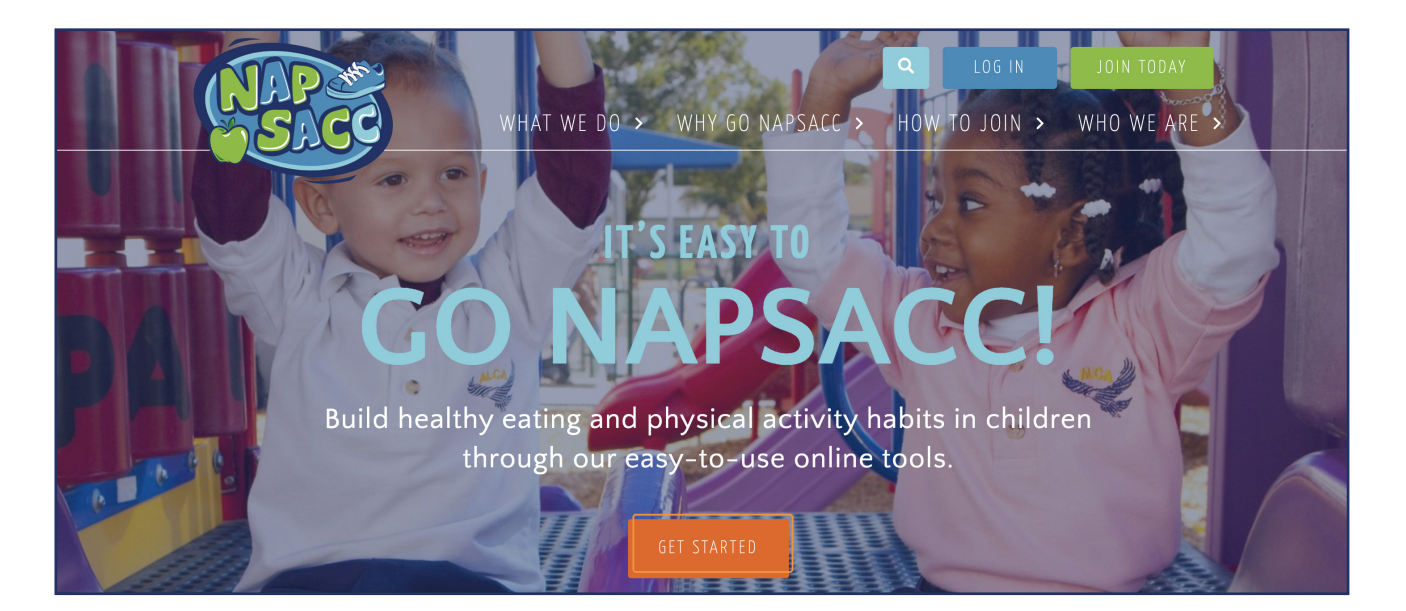

### **!** Helpful Tips

- Make sure you write down your password and keep it somewhere secure.
- After you finish registration, you will receive a registration confirmation message to the email address you provided.

**Note:** If you do not receive a registration confirmation email, (don't forget to check your spam and junk mail) contact us at **gonapsacc@unc.edu**.

After you finish registration, you will automatically be logged into your account.
 Go to My Account to verify that all your information is correct.

# **From a TA Invitation**

## If you are working with a TA consultant, you may receive an email invitation to register for Go NAPSACC.

- **1.** Click the URL link to start registration.
- 2. Make sure you write down your password and keep it somewhere secure.
- **3.** Your registration code will be pre-filled in the form for you.

| Hello Jane Doe,<br>You are invited to register with Go NAPSACC, the online tool that helps early care and education programs in<br>of the children they serve.<br>To register:                                                                                                    | nprove the health                                                          |
|----------------------------------------------------------------------------------------------------|----------------------------------------------------------------------------|
| You are invited to register with Go NAPSACC, the online tool that helps early care and education programs in of the children they serve. To register:                                                                                                    | nprove the health                                                          |
| To register:                                                                                                    |                                                                            |
|                                                                                                    |                                                                            |
| <ol> <li>Go to https://napsacc-demo.med.unc.edu/register/invite/96</li> <li>Answer the questions to the registration survey.</li> <li>You will be asked to provide a "registration code". Please type in or copy and paste the following code written below:<br/>4549         <ul> <li>When you finish registration, you should receive a confirmation email.</li> </ul> </li> </ol> | exactly as it is                                                           |
| Please only register your child care facility once. If you own or manage more than one child care facility, plea<br>separate registrations for each facility.                                                                                                    | ase complete                                                               |
| If you experience any problems while registering, plo<br>(gonapsacc@unc.edu).                                                                                                    |                                                                            |
| Best,<br>Sally Smith<br>ta1@example.com                                                                                                    | carreo!<br>e the information below so that we can create your Go<br>count. |
| First Name *                                                                                                    | Last Name *                                                                |
| This is the first page of                                                                                                    |                                                                            |
| Registration. When you                                                                                                    |                                                                            |
| click "Continue" you will Please note: If your program is part of a child care chain, please mak                                                                                                    | e sure your program name includes unique identifying information           |
| have 2 additional pages to                                                                                                    |                                                                            |
| complete. See page 6. Child Care Program Location                                                                                                    |                                                                            |
| City • State •                                                                                                    | County * Zip *                                                             |
|                                                                                                    |                                                                            |
| Your Email Address *                                                                                                    | Confirm Your Email Address •                                               |
| Please note: This email address will be your <b>Go NAPSACC User Nam</b>                                                                                                    | e and the way we contact you.                                              |
| Go NAPSACC Password                                                                                                    | Confirm Your Password *                                                    |

Registration Code \*

Enter the code that you were provided here.

3

#### REGISTRATION From Go NAPSACC Homepage

#### Navigate to the Go NAPSACC homepage at: www.gonapsacc.org

- **1.** Click **JOIN TODAY** at the top of the Go NAPSACC homepage.
- 2. Choose Directors & Owners and click Continue.

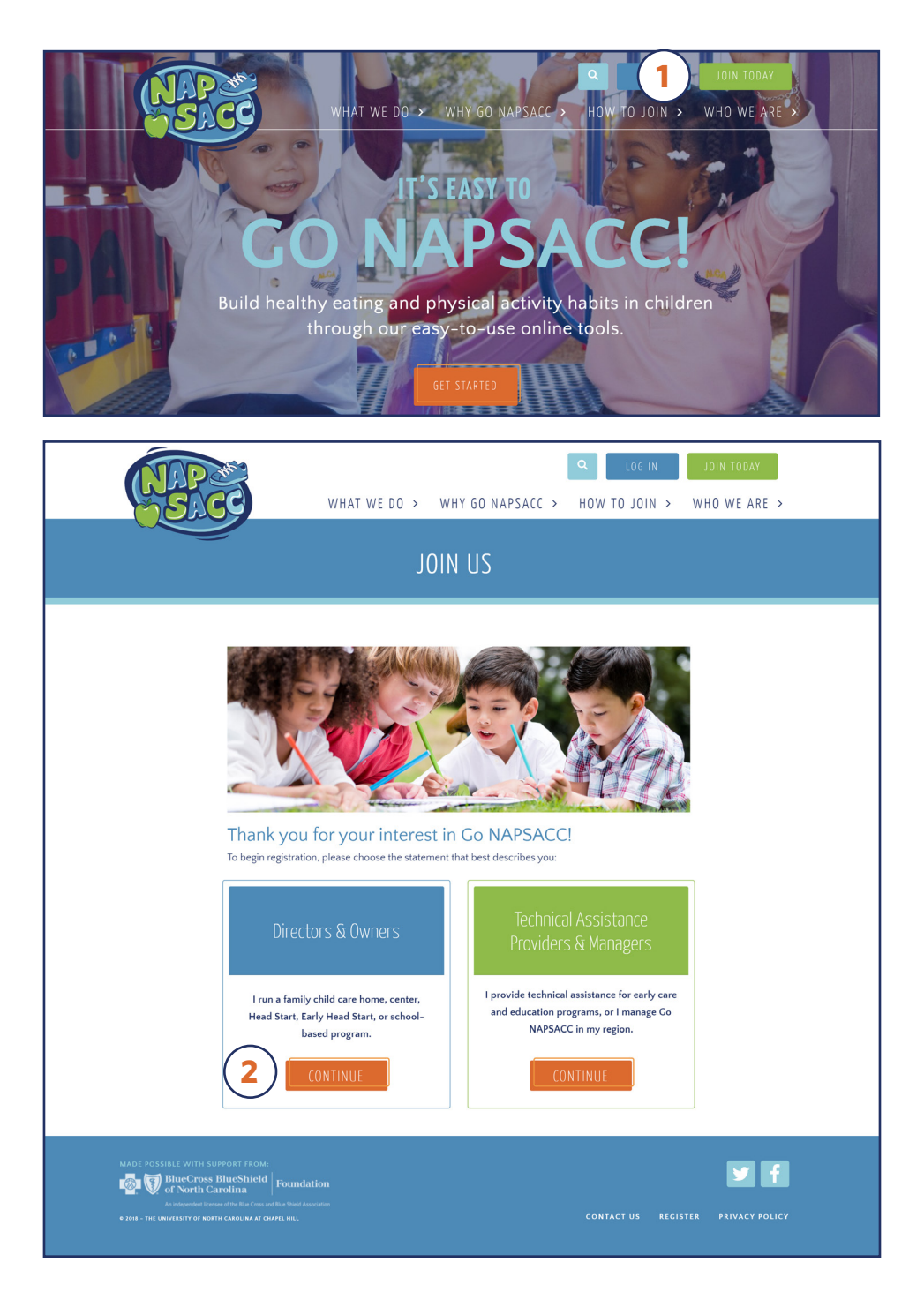

#### (Registration from Go NAPSACC Homepage, continued)

- **1.** Make sure you write down your password and keep it somewhere secure.
- 2. Copy and paste the code you were given into the **Registration Code** field.

|                                                                                                    | Let's Get Started!<br>Please provide the information below so that we can create your Go<br>NAPSACC account.                                                                                                    | This is the first page of<br>Registration. When you<br>click "Continue" you will<br>have 2 additional pages to<br>complete. See page 6. |
|----------------------------------------------------------------------------------------------------|----------------------------------------------------------------------------------------------------|----------------------------------------------------------------------------------------------------|
| First Name *                                                                                                    | Last Name *                                                                                                    |                                                                                                    |
| Child Care Program Name *                                                                                                    |                                                                                                    |                                                                                                    |
| Please note: If your program is part of a child of (e.g., Sunshine House-Downtown).                                                                                                    | are chain, please make sure your program name includes unique identifying information                                                                                                    |                                                                                                    |
| Child Care Program Location<br>City • State •                                                                                                    | County * Zip *                                                                                                    |                                                                                                    |
| Your Email Address *                                                                                                    | Confirm Your Email Address                                                                                                    |                                                                                                    |
| Please note: This email address will be your G                                                                                                    | NAPSACC User Name and the way we contact you.                                                                                                    |                                                                                                    |
| Go NAPSACC Password                                                                                                    | Confirm Your Password •                                                                                                    |                                                                                                    |
| Registration Code *                                                                                                    |                                                                                                    |                                                                                                    |
| 2 Enter the code that you were provided here.<br>Check Registration Code                                                                                                    |                                                                                                    |                                                                                                    |
| Privacy Statement<br>After completing registration on the Go NAPSA<br>information you provide (including, but not lim<br>NAPSACC staff may use this information in pu<br>personally identified in any public presentation<br>agencies and other partners in order to track of<br>NAPSACC. By clicking this box, you understan<br>More Information ><br>Agree * | ACC website. Go NAPSACC staff will be able to see your contact information and any other<br>nited to, your responses to self-assessment questions and the action plans you create). Go<br>blications and presentations, or to make improvements to the website. You will not be<br>no or publications. However, Go NAPSACC staff may share your data with designated state<br>werall use of the website, provide tailored technical assistance, and assess the impact of Go<br>d and agree to this use of your Go NAPSACC data. |                                                                                                    |
| Continue                                                                                                    |                                                                                                    |                                                                                                    |

5

#### Answer questions carefully. This will help make sure you see the correct self-assessment questions.

| Help us customize yo                              | ur Go NAPSACC experience!                                                                                                    |  |  |
|---------------------------------------------------|----------------------------------------------------------------------------------------------------|--|--|
| For the following questions, please ch            | oose the answers that best describe your program. By learning a little                                                                                                |  |  |
| more about you, we can provide the i              | nformation and tools that are best suited for your program.                                                                                                    |  |  |
| Which of the following best describes v           | our program?                                                                                                    |  |  |
| Select the one that best describes your program   | n.                                                                                                    |  |  |
| Head Start and/or Early Head Start                |                                                                                                    |  |  |
| Family child care home                            |                                                                                                    |  |  |
| Center-based                                      |                                                                                                    |  |  |
| School-based Pre-Kindergarten                     |                                                                                                    |  |  |
| Is your program associated with any o             | Does your program provide formula and/or food to infants below the age of 12 months? *                                                                                |  |  |
| Eaith-based organization                          | O Yes                                                                                                    |  |  |
| Military                                          | ◎ No                                                                                                    |  |  |
| Native American or Alaska Native tr               | Does your program provide meals and/or snacks to children aged 12 months or older? *                                                                                  |  |  |
| None of the above                                 | Yes                                                                                                    |  |  |
|                                                   | © No                                                                                                    |  |  |
| Is your program full day or half day? *           |                                                                                                    |  |  |
| If your program is neither full nor half day, ple | Which of the following meals is offered during your program? (Mark all that apply.)                                                                                   |  |  |
| Half Day                                          | Please count all meals offered no matter who prepares them.                                                                                                    |  |  |
| Full Day                                          | U Breakfast                                                                                                    |  |  |
| What ages of children do you serve?               | Snack(s)                                                                                                    |  |  |
| Please check all ages you may serve even if n     |                                                                                                    |  |  |
| O-12 Months                                       | Dinner                                                                                                    |  |  |
| 13-24 Months                                      | Who usually prepares these meals and/or snacks? (Mark all that apply.) *                                                                                              |  |  |
| 2-5 Years                                         | Our program's kitchen                                                                                                    |  |  |
| About how many children are enrolled              | An outside caterer or organization delivers the meals                                                                                                    |  |  |
| About now many children are enrolled              | Public school system                                                                                                    |  |  |
|                                                   | Parents provide children's meals and/or snacks                                                                                                    |  |  |
| What year did the program open?                   | Does your program participate in the Child and Adult Care Food Program (CACFP)? *                                                                                     |  |  |
|                                                   | © Yes                                                                                                    |  |  |
|                                                   | © No                                                                                                    |  |  |
|                                                   | What percentage of children in your program qualify for or receive child care subsidies? *                                                                            |  |  |
|                                                   | © None                                                                                                    |  |  |
|                                                   | © 1% – 25%                                                                                                    |  |  |
|                                                   | © 26% - 50%                                                                                                    |  |  |
| An * means that a                                 | © 51% - 75%                                                                                                    |  |  |
| uestion is required.                              | © 76% - 100%                                                                                                    |  |  |
| This onsures that we                              | This final question is about your outdoor play area. Can your program change the large play equipment or                                                              |  |  |
| This ensures that we                              | landscaping in the area you use for outdoor play? *                                                                                                    |  |  |
| ailor Go NAPSACC for                              | <ul> <li>Yes, we own this area or the owners allow us to make changes</li> <li>No, we do not own this area, and the owners do not allow us to make changes</li> </ul> |  |  |
| our program.                                      |                                                                                                    |  |  |
|                                                   | Back Finish                                                                                                    |  |  |
|                                                   |                                                                                                    |  |  |
|                                                   |                                                                                                    |  |  |

-

### MY NAPSACC DASHBOARD Signing In at a Later Date

- 1. Click LOG IN
- 2. Type in the e-mail address and password you registered with.
- **3.** Click **Forgot your password?** if you need to reset your password.

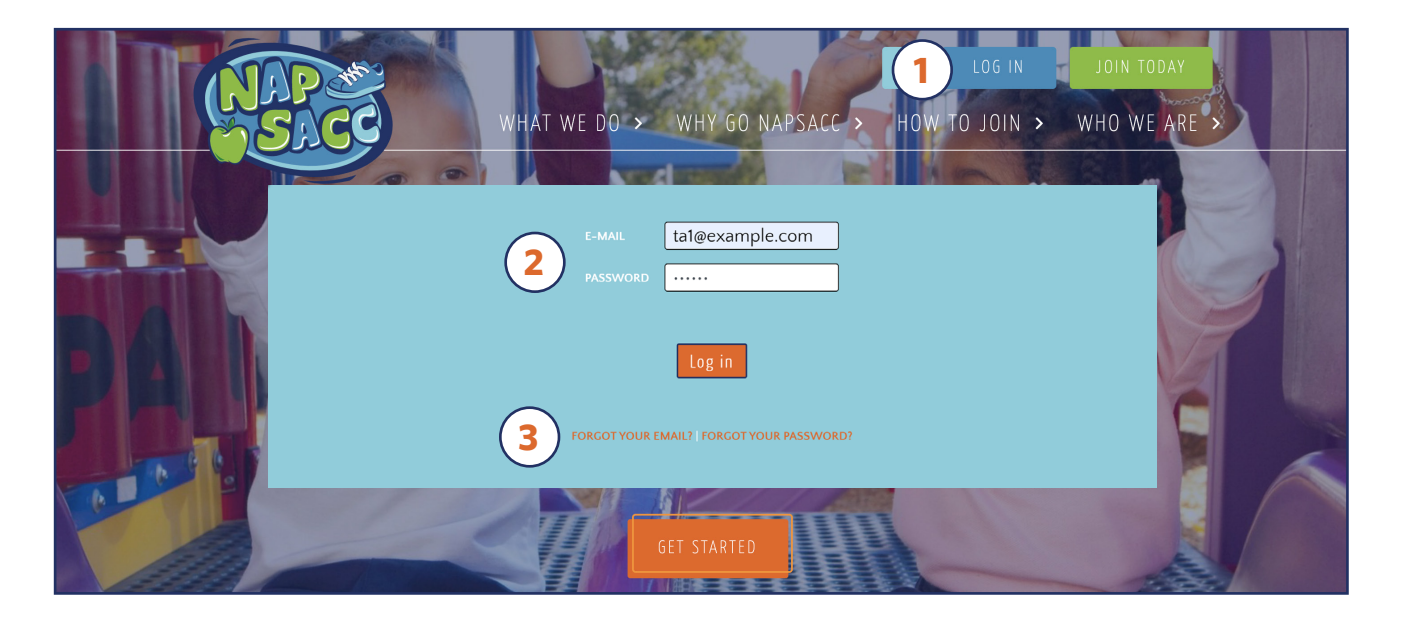

# My NAPSACC Dashboard

Your dashboard shows a summary of all your progress through the five steps in each module. It is the landing page you will see when you log in to your account.

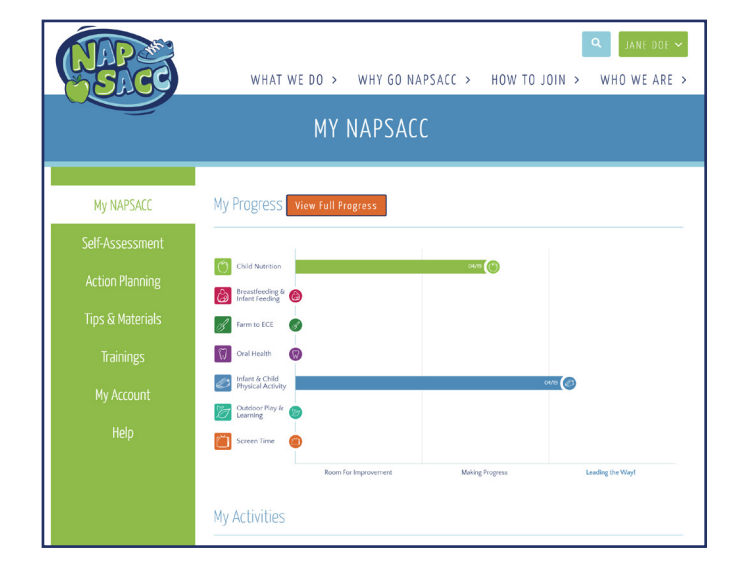

### **!** Helpful Tips

- On this landing page you can see how you're doing in each module in one place.
- Scroll down to see your progress through the five steps in each module.
- You can click on any of the orange buttons to navigate to that page.

#### MY NAPSACC DASHBOARD How to Start

| NAPSACC                                                                                                    | Q     JANE DOE >       WHAT WE DO >     WHY GO NAPSACC >     HOW TO JOIN >     WHO WE ARE >                                                                                                    |
|----------------------------------------------------------------------------------------------------|----------------------------------------------------------------------------------------------------|
|                                                                                                    | MY NAPSACC                                                                                                    |
| My NAPSACC<br>Self-Assessment<br>Action Planning<br>Tips & Materials<br>Trainings<br>My Account<br>Help                                                                                                    | Sector Target       Sector Target         Image: Sector Target       Image: Sector Target         Image: Sector Target       Image: Sector Target         Image: Sector Target |
| 3                                                                                                    | Watch the How-To Video     Watch the How-To Video     Image: Constrained on the How-To Video     Image: Constrained on the How-To Video                                                                  The Image: Constrained on the Image: Constrained on the How-To Video On the Image: Constrained on the                                                                                                    |
|                                                                                                    | ③ Take Action     ④ Learn More     ⑤ Keep It Up       Vew Tips & Materials     View Available Trainings     Retake My Assessment                                                                                                    |
| MADE POSSIBLE WITH SUPPORT FROM:<br>Difference of the second second | Foundation                                                                                                    |

- 1. Click My NAPSACC in the green menu to navigate to the main Dashboard.
- 2. As you complete selfassessments, horizontal bars will show your progress.
- **3.** Click on the icon of the module you want to view.
- Scroll down to see a snapshot of your progress through the 5 steps in each module.

#### MY NAPSACC DASHBOARD Accepting a TA Consultant Invitation

If your program was already registered when you began working with a new TA consultant, they may send you an invitation to connect. Connecting with a TA consultant will help them see how your program is doing and how they can best support your progress with Go NAPSACC.

- **1.** From your My NAPSACC dashboard, click Accept to accept the connection with the TA consultant.
- **2.** Once you have successfully accepted the connection, a confirmation message will appear.

| NAPSSACE                                                                          | WHAT WE DO > WHY<br>MY NAPS                                                                                                    | 50 NAPSACC > HOW TO J                                               | Q JANE DOE V                                                                                                    |                           |                     |
|-----------------------------------------------------------------------------------|----------------------------------------------------------------------------------------------------|---------------------------------------------------------------------|----------------------------------------------------------------------------------------------------|---------------------------|---------------------|
| My NAPSACC<br>Self-Assessment<br>Action Planning<br>Tips & Materials<br>Tripipers | Pending Invitation to Connect from Sal<br>My Progress View full Progress<br>Child Nutrition                                                                                                    | ly Smith:                                                           | 1 Decline                                                                                                    |                           |                     |
| My Account<br>Help                                                                | Infant Feeding         Imfant Feeding         Imfant Feeding         Imfant Sector         Imfant Sector         Imfant Sec | My NAPSACE (2                                                       | WHAT WE DO > W<br>MY NA                                                                                                    | VHY GO NAPSACC > HOW TO   | JOIN > WHO WE ARE > |
|                                                                                   | Room For Impre                                                                                                    | Self-Assessment<br>Action Planning<br>Tips & Materials<br>Trainings | My Progress View Full Progre<br>Child Nurflion ()<br>Broasfeeding & ()<br>France Eccel                                                                                                    | 28                        |                     |
|                                                                                   |                                                                                                    | My Account<br>Heip                                                  | Oral Health     Image: Constraint of the second second secon | provement Making Progress | Leading the Way!    |
|                                                                                   |                                                                                                    |                                                                     | My Activities                                                                                                    |                           |                     |

# Self-Assessment

The self-assessment is not a test, but a tool that can help you make healthy changes to your program. Results provide a snapshot of your program's strengths and areas for improvement.

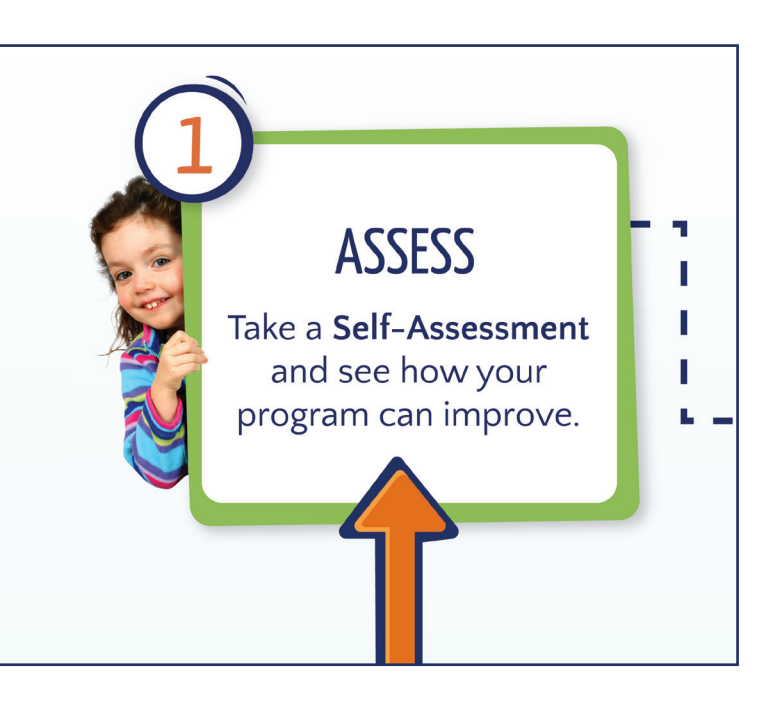

### **!** Helpful Tips

We recommend printing a copy of the self-assessment to look through before completing the questions online. You may need the help of teachers or other staff members to answer some questions. You may also need to refer to menus, schedules or policy handbooks.

Printable copies of the self-assessments can be found at the top of the Self-Assessment page under **Print a Blank Self-Assessment.** 

- If questions in your self-assessment seem like they don't fit your program (e.g., a question asks about an age group you don't serve), go to My Account from the green menu and make sure all of the information about your program is correct.
- At the end of the self-assessment you will come to a summary page. Here you can see if you've skipped any questions, and can go back to any section to complete or change an answer. Review all of your answers carefully, once you click Finish & View Results your answers will be locked in and you will no longer be able to make changes to that self-assessment.
- ► After you've met your goals, come back and take the self-assessment again. This will allow you to see and celebrate your success, and decide which goals to focus on next.

#### SELF-ASSESSMENT How to Start

- **1.** Click **Self-Assessment** in the green menu to navigate to the Self-Assessment page.
- 2. Print a Blank Self-Assessment
- **3.** Go to the module you would like to assess by clicking on its **icon**.
- 4. Click Start Self-Assessment next to the self-assessment you decide to take first.

| NAP ME<br>SACC    | WHAT WE DO > WHY GO NAPSACC > | QJANE DOE >HOW TO JOIN >WHO WE ARE >                    |
|-------------------|-------------------------------|---------------------------------------------------------|
|                   | SELF-ASSESSMENT               |                                                         |
| My NAPSACC        | Get Ready to Assess           |                                                         |
| 1 Self-Assessment | Watch the How-To Video        | Print a Blank Self-Assessment                           |
| Action Planning   | View the How-To Guide         | Child Nutrition<br>Breastfeeding & Infant Feeding       |
| Tips & Materials  |                               | Farm to ECE<br>Oral Health<br>Outdoor Play and Learning |
| Trainings         |                               | Physical Activity<br>Screen Time                        |
| My Account        | Choose a Self-Assessment      |                                                         |
| Help              |                               |                                                         |
| 3                 |                               |                                                         |
|                   | Child Nutrition               | Status: Not Started<br>Start Self-Assessment            |

#### SELF-ASSESSMENT Answering Questions

#### Each self-assessment includes 4-7 pages of questions.

→ Click Continue to save and go to the next page.

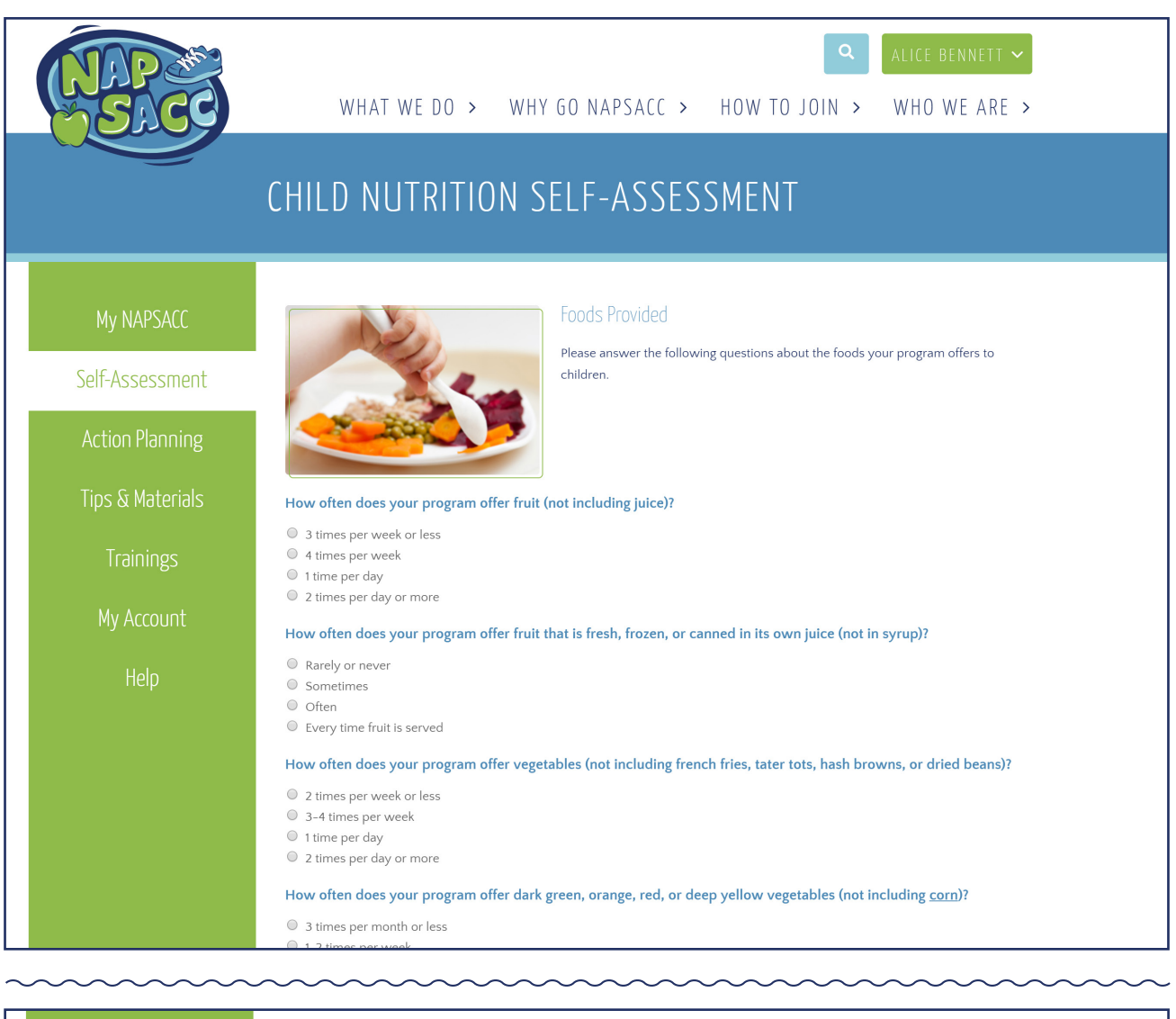

| Your Progress 0% |  |
|------------------|--|
|------------------|--|

#### (Answering Questions, continued)

- **1.** Hover over underlined words to see definitions.
- 2. Click Continue to save and answer questions on the remaining pages.

| NAP 365<br>S.CC                                  | Q JANE DOE ✓ WHAT WE DO > WHY GO NAPSACC > HOW TO JOIN > WHO WE ARE >                                                                                                    |  |  |
|--------------------------------------------------|----------------------------------------------------------------------------------------------------|--|--|
| CHILD NUTRITION SELF-ASSESSMENT                  |                                                                                                    |  |  |
| My NAPSACC<br>Self-Assessment<br>Action Planning | Beverages Provided<br>Please answer the following questions about the beverages your program offers to<br>children.                                                                                                    |  |  |
| Tips & Materials                                 | When and where is drinking water available?                                                                                                    |  |  |
| Trainings                                        | <ul> <li>Only when children ask</li> <li>Only when children ask and during water breaks</li> <li>Only indoors, where it is always visible and <u>freely a</u> <u>vailable</u></li> <li>Indoors and outdoors, where it is always visible and</li> </ul> |  |  |
| My Account                                       | How often does your program offer children a <u>4–6 oz. serving</u> of 100% fruit juice?                                                                                                    |  |  |
| Help                                             | <ul> <li>2 times per day or more</li> <li>1 time per day</li> <li>3-4 times per week</li> <li>2 times per week or less</li> </ul> How often does your program offer sugary drinks?                                                                     |  |  |
|                                                  | <ul> <li>1 time per month or more</li> <li>Less than 1 time per month</li> <li>1-2 times per year</li> <li>Never</li> </ul>                                                                                                    |  |  |
|                                                  | Which type of milk does your program offer to children ages 2 years and older?         Image: Whole (Regular)         Image: Regular dist (3%)                                                                                                    |  |  |

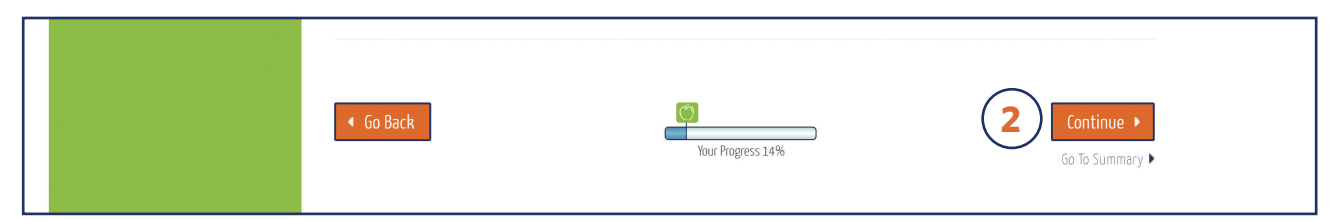

# SELF-ASSESSMENT

#### At the end of the self-assessment you will see the module summary page. Until you click "Finish & View Results", you can still go back and make changes.

- 1. Your self-assessment will not be considered complete until you click Finish & View Results.
- **2.** Note: If you would like to go back and answer incomplete questions or change answers, click **Review Section** next to the relevant section.

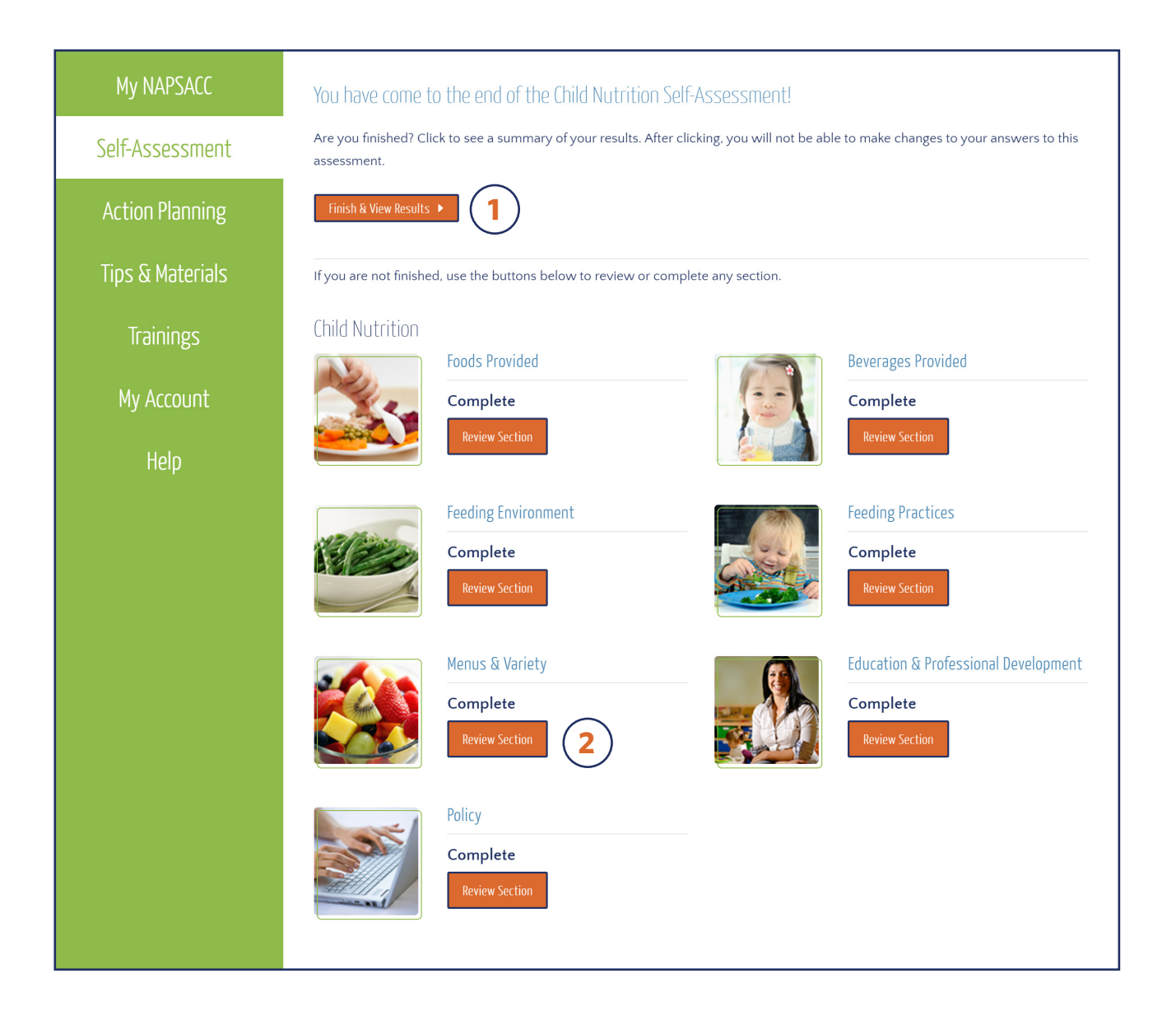

#### SELF-ASSESSMENT Results Overview

This page provides a snapshot of your self-assessment results. The bar at the top of the page shows where your program stands overall.

➡ Click section images to see more detailed results for any section.

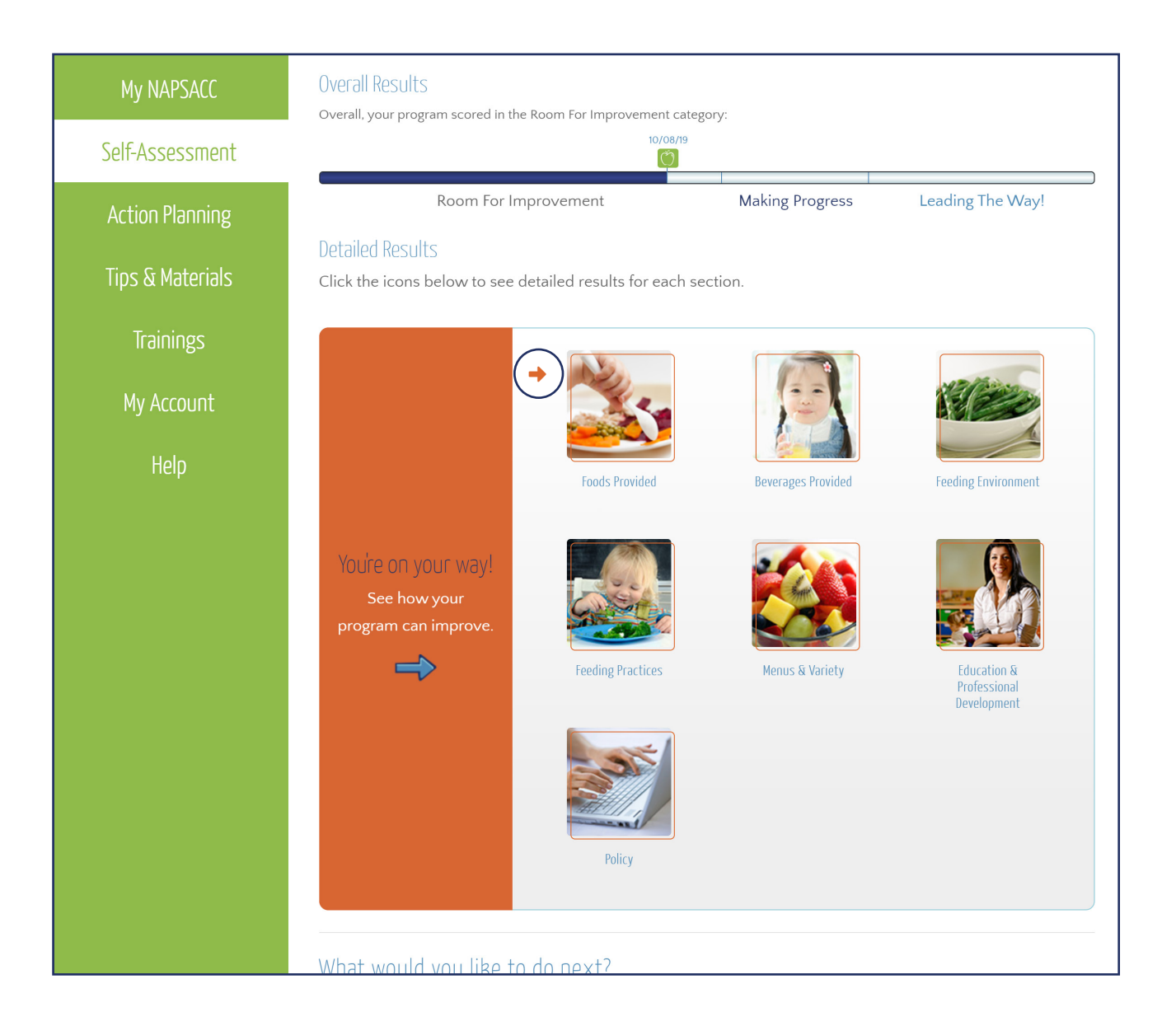

#### SELF-ASSESSMENT Detailed Results

Detailed results from each section of your self-assessment are organized by which best practices your program is meeting and which you are not yet meeting.

- **1.** Click the **tab** to change the results that show.
- 2. Click View Other Results to go back to the results overview page.

| My NAPSACC       | Beverages Provided                                                                                                    |  |  |
|------------------|----------------------------------------------------------------------------------------------------|--|--|
| Self-Assessment  | Take a look at your results below and see how they compare to Go NAPSACC best practices.                                                        |  |  |
| Action Planning  |                                                                                                    |  |  |
| Tips & Materials |                                                                                                    |  |  |
| Trainings        | Best Practices Your Program Has Met   Best Practices Your Program Has Not Met                                                                   |  |  |
| My Account       | Only fat-free or skim milk is offered to children ages 2 years and older (excluding those with milk allergies). Flavored milk is never offered. |  |  |
| Help             | What would you like to do next?                                                                                                    |  |  |
|                  | View Other Results Start An Action Plan                                                                                                    |  |  |

| Trainings  | Best Practices Your Program Has Met Best Pract              |                       | Best Practices Your Program Has Not Met                                        |
|------------|-------------------------------------------------------------|-----------------------|--------------------------------------------------------------------------------|
| Ū          | Item                                                        | Your Response         | Best Practice                                                                  |
| My Account | Drinking water is available:                                | Only when children as | k Indoors and outdoors, where it is always visible and <u>freely available</u> |
| Help       | Children are offered a 4–6 oz. serving of 100% fruit juice: | 1 time per day        | 2 times per week or less                                                       |
|            | Sugary drinks are offered:                                  | 1-2 times per year    | Never                                                                          |

#### SELF-ASSESSMENT Find Results at a Later Date

- **1.** Click **Self-Assessment** in the green menu.
- **2.** Click on the module icon.
- 3. Click View Results to see your most recent self-assessment results...
- 4. OR, click any self-assessment in this list.

| NAP 3000<br>SACC                     | ⊂ JANE DOE ~<br>WHAT WE DO > WHY GO NAPSACC > HOW TO JOIN > WHO WE ARE                                                                              | > |  |
|--------------------------------------|----------------------------------------------------------------------------------------------------|---|--|
| SELF-ASSESSMENT                      |                                                                                                    |   |  |
| My NAPSACC                           | Get Ready to Assess                                                                                                    | _ |  |
| 1 Self-Assessment<br>Action Planning | Watch the How-To Video   Image: Watch the How-To Video   Image: Watch the How-To Guide   Print a Blank Self-Assessment   >                          |   |  |
| Tips & Materials<br>Trainings        | Choose a Self-Assessment                                                                                                    | - |  |
| My Account<br>Help                   | (1) ASSESS     Status: Completed 10/18/19                                                                                                    |   |  |
|                                      | Child Nutrition Take a self-assessment to find areas Take a self-assessment to find areas Take a self-assessment to find areas Start New Assessment |   |  |
|                                      | View Completed Self-Assessments         Image: Child Nutrition         Completed 04/29/19                                                           |   |  |
|                                      | Child Nutrition Completed 10/18/19                                                                                                    |   |  |

# **Action Planning**

We recommend that you start by choosing no more than 3– 5 goals. Create an action plan for each goal to help you stay on track. After reaching goals, log them as complete and move on to new goals.

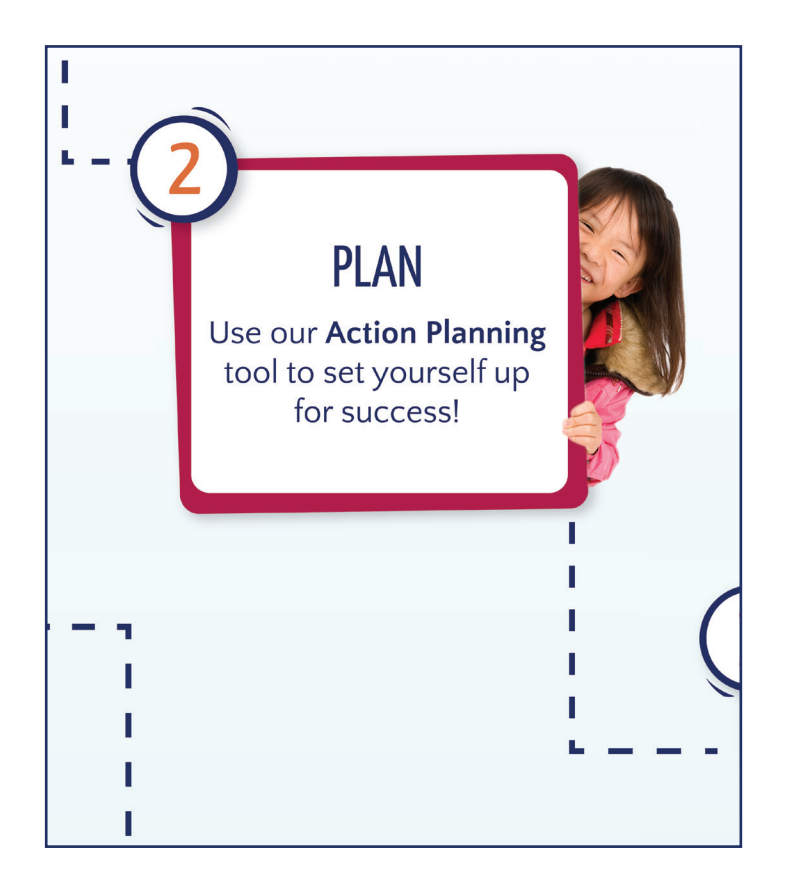

### **!** Helpful Tips

- When choosing goals for action, think about your self-assessment results and where you have room for improvement. Choose goals that are easier to achieve first, then work your way to more challenging goals.
- On the "Create Your Action Plan!" page, use the "Support People or Notes" section to type in the names of people in your center or wider community who can help you with each step, or the date by which you would like to complete each step (see page 24).

#### ACTION PLANNING How to Start

#### To start action planning at a later date...

→ Click Self-Assessment in the green menu.

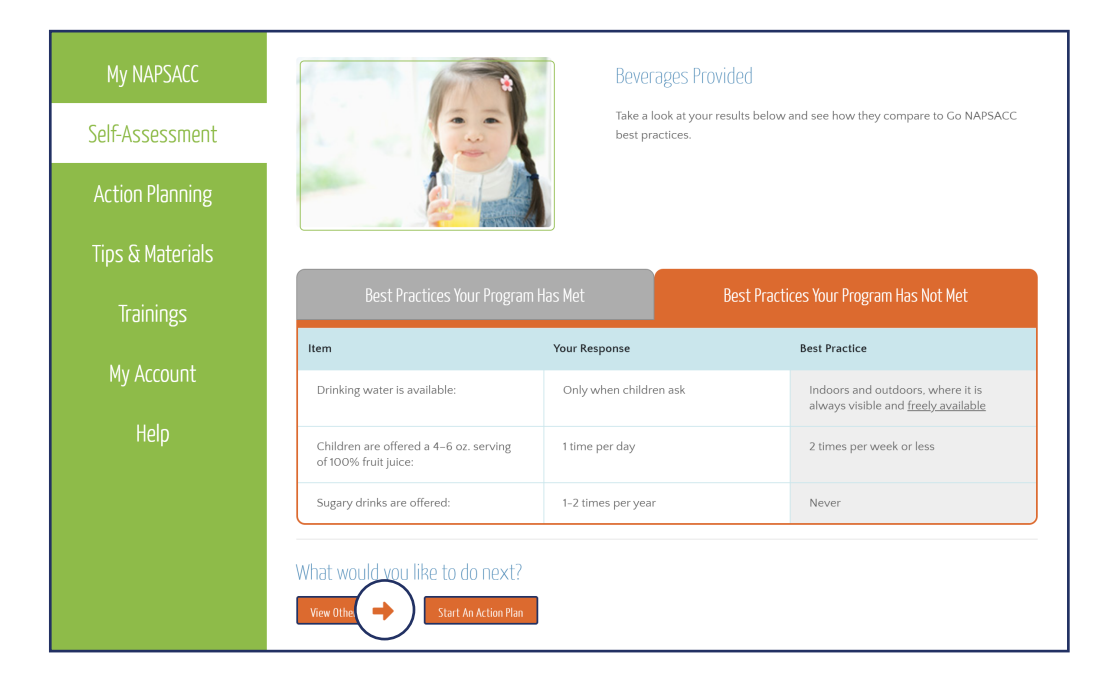

### To start action planning at a later date, click in the green menu to navigate to your Action Planning page.

- **1.** Click Action Planning.
- 2. Click the icon of the module.
- **3.** Click Select Goals.

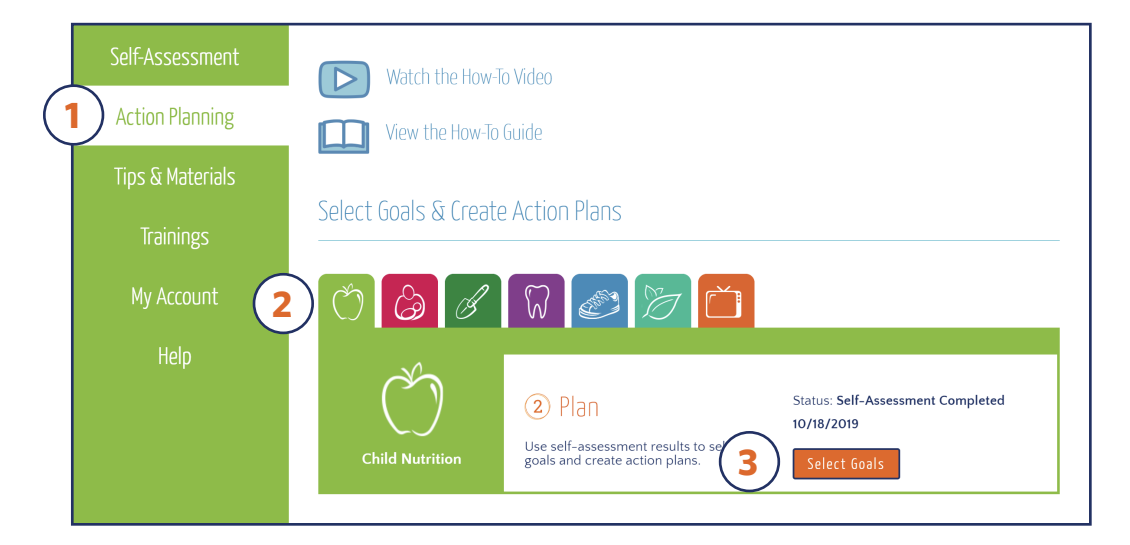

#### ACTION PLANNING Narrowing Focus

## You will start by choosing sections you would like to work on, and then will select specific goals on the next page.

- **1.** Click on section images to choose three focus areas.
- 2. Click Continue to save and move on to choose goals.

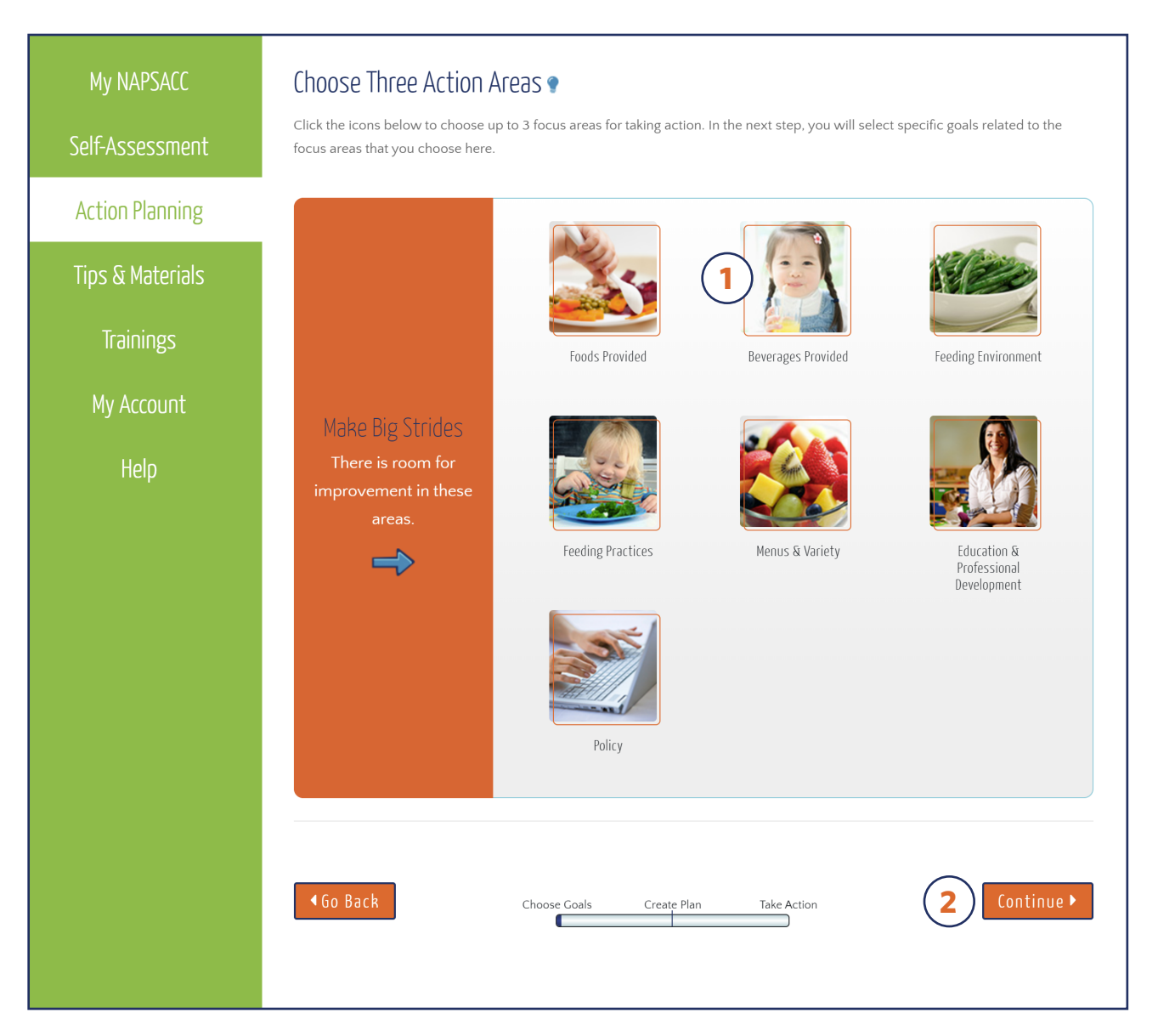

#### ACTION PLANNING Choosing Goals

## All selected sections will show at the top of the page. When an icon photo is in color, the goals for that section appear below.

- **1.** Click on section images in black & white to see goals from other sections.
- 2. Click Select Goal to indicate that you want to work on that best practice.
- **3.** Selected goals are listed at the bottom of the page.
- 4. Click Continue to save and move on.

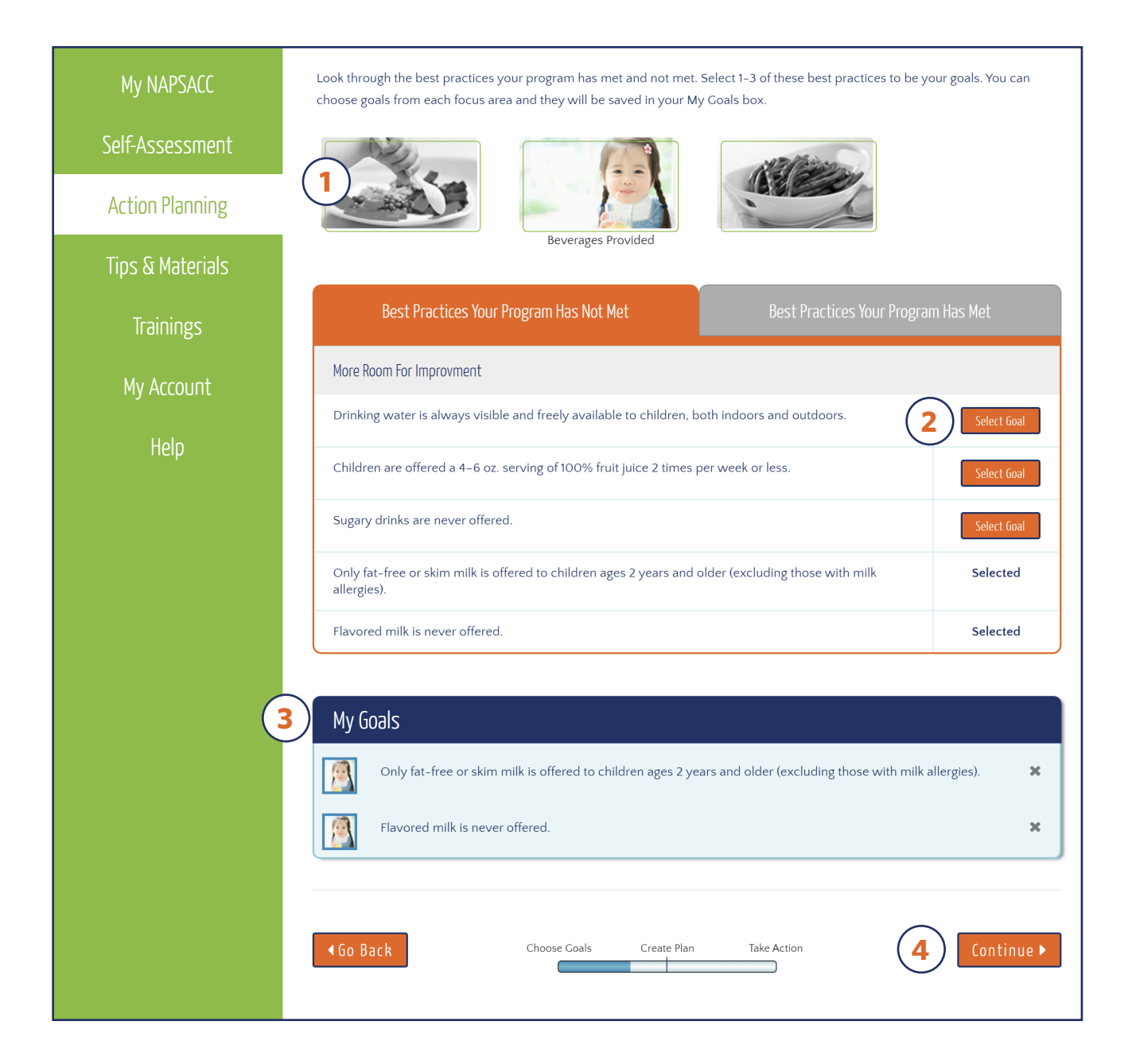

#### ACTION PLANNING Choosing Goals for Action

→ Choose a goal to start with and click **Start Action Plan** to move to the next page.

| My NAPSACC       | Choose the goal that you would like to create an action plan for at this time. You will be able to come back and create action plans for the others later. |  |  |
|------------------|----------------------------------------------------------------------------------------------------|--|--|
| Self-Assessment  | Only fat-free or skim milk is offered to children ages 2 years and older (excluding those with milk allergies).                                            |  |  |
| Action Planning  | Remove Goal                                                                                                    |  |  |
| Tips & Materials | Flavored milk is never offered.                                                                                                    |  |  |
| Trainings        | Remove Goal                                                                                                    |  |  |
| My Account       | Sugary drinks are never offered.                                                                                                    |  |  |
| Help             | Remove Goal                                                                                                    |  |  |
|                  | Children are offered a 4–6 oz. serving of 100% fruit juice 2 times per Start Action Plan<br>week or less.                                                  |  |  |
|                  | Go Back Choose Goals Create Plan Take Action                                                                                                    |  |  |
|                  |                                                                                                    |  |  |

#### ACTION PLANNING Creating Action Plans

### On this page you will create your action plan. A basic plan is provided for you to customize with the steps and details that will help you meet your goal.

- **1.** Hover over these words for instructions on using features of this page.
- 2. The notes section allows support people and/or due dates for specific task to be added.
- **3.** Click on the **pencil** to edit a step, or the **x** to delete a step.
- 4. To change the order of steps, click on a step and drag it up or down.
- 5. Click the + to add personalized steps.
- 6. Click the date box to change the goal completion date.
- 7. Click Save to complete the action plan.

| Action Planning  | <b>Goal:</b> Children are offered a 4–6 oz. serving of 100% fruit j                                                                                                    | uice 2 times per week or less.                 |
|------------------|----------------------------------------------------------------------------------------------------|------------------------------------------------|
|                  | Change Action Steps                                                                                                    | Add Support People                             |
| lips & Materials | Edit, delete, reorder or add new steps.                                                                                                    | or Notes                                       |
| Trainings        | Step 1<br>Share the goal with key teachers, staff, and family members. Strategize about replate<br>juice with more fresh or frozen fruit, water, or skim milk. Discuss how to overcome<br>challenges. | click to edit                                  |
| My Account       | Step 2<br>Search the Tips & Materials library for information about replacing juice with healthier 🖉 🗶                                                                                                |                                                |
| Help             | options.                                                                                                    | $\sim$                                         |
|                  | Step 3<br>Update food order or shopping list to replace 100% juice with healthier options.                                                                                                    | Click to edit                                  |
|                  | Step 4<br>Create new menus offering fewer servings of 100% juice and share with teachers<br>families.                                                                                                 | Click to edit                                  |
|                  | Step 5<br>Offer families educational materials about this goal and why its important to limit ju                                                                                                    | ice. Click to edit                             |
| 4                | Step 6<br>Start using the new menus.                                                                                                    | 🥒 🗙 Click to edit                              |
|                  | Step 7<br>Check in with teachers, staff, families, and children for feedback.                                                                                                    | 🧳 🗙 Click to edit                              |
|                  | Step 8<br>Update parent handbook, staff manual, and policies with these new beverage guide                                                                                                    | lines.                                         |
|                  | Step 9<br>Celebrate success and thank tt<br>24 25 26 27 28 29 30                                                                                                    | Click to edit                                  |
| (5               | + Add a Step 1 2 3 4 5 6 7                                                                                                    |                                                |
|                  | Set Completion Dr 15 16 17 18 19 20 21                                                                                                    |                                                |
|                  | 22 23 24 25 26 27 28                                                                                                    |                                                |
|                  | Today's Date: 10/18/2019                                                                                                    | When choosing a date, think about holidays,    |
|                  | We will reach our goal on: 12/17/2019                                                                                                    | breaks and when you plan to reach other goals. |
|                  |                                                                                                    |                                                |
|                  | 🖶 Print Your Plan 📔 🔍 Related Tips & Materials 📔 Action Planning Dasht                                                                                                    | poard                                          |
|                  | ▲ Go Back Choose Coals Create Plan                                                                                                    |                                                |
|                  |                                                                                                    |                                                |

# ACTION PLANNING Starting Another Action Plan

→ Click Start Another Action Plan! to choose another goal for action.

| Tips & Materials | Your Action Plan dit Plan                                                                                                    |                                                              |  |
|------------------|----------------------------------------------------------------------------------------------------|--------------------------------------------------------------|--|
| Trainings        | Steps                                                                                                    | Add Support People<br>or Notes                               |  |
| My Account       | Step 1<br>Share the goal with key teachers, staff, and family members. Strategize about replacing 100% juice with more fresh or frozen fruit, water, or skim milk. Discuss how to overcome any challenges. |                                                              |  |
| Help             | Step 2<br>Search the Tips & Materials library for information about replacing juice with healthier<br>options.                                                                                             |                                                              |  |
|                  | Step 3<br>Update food order or shopping list to replace 100% juice with healthier options.                                                                                                    |                                                              |  |
|                  | Step 4<br>Create new menus offering fewer servings of 100% juice and share with teachers, staff, and families.                                                                                             |                                                              |  |
|                  | Step 5<br>Offer families educational materials about this goal and why its important to limit juice.                                                                                                    |                                                              |  |
|                  | Step 6<br>Start using the new menus.                                                                                                    |                                                              |  |
|                  | Step 7<br>Check in with teachers, staff, families, and children for feedback.                                                                                                    |                                                              |  |
|                  | Step 8<br>Update parent handbook, staff manual, and policies with these new beverage guidelines.                                                                                                    |                                                              |  |
|                  | Step 9<br>Celebrate success and thank those who helped!                                                                                                    |                                                              |  |
|                  | Goal Date Change Date                                                                                                    |                                                              |  |
|                  | Set Completion Date                                                                                                    |                                                              |  |
|                  | We started this action plan: 10/18/2019     When choosing a       We will reach our goal on: 12/17/2019     breaks and when y                                                                              | date, think about holidays,<br>ou plan to reach other goals. |  |
|                  | What would you like to do next?                                                                                                    |                                                              |  |
|                  | Start Another Action Plan! I Reached This Goal! Print Your Plan Q Related Tips & Materials Action Planning Dashboard                                                                                       |                                                              |  |

#### ACTION PLANNING Editing & Logging Success

#### In order to get credit for your success, be sure to log your goal as complete!

- **1.** Click Action Planning in the green menu.
- 2. Click View/Update Action Plan to view or edit plan, or log completed goals.

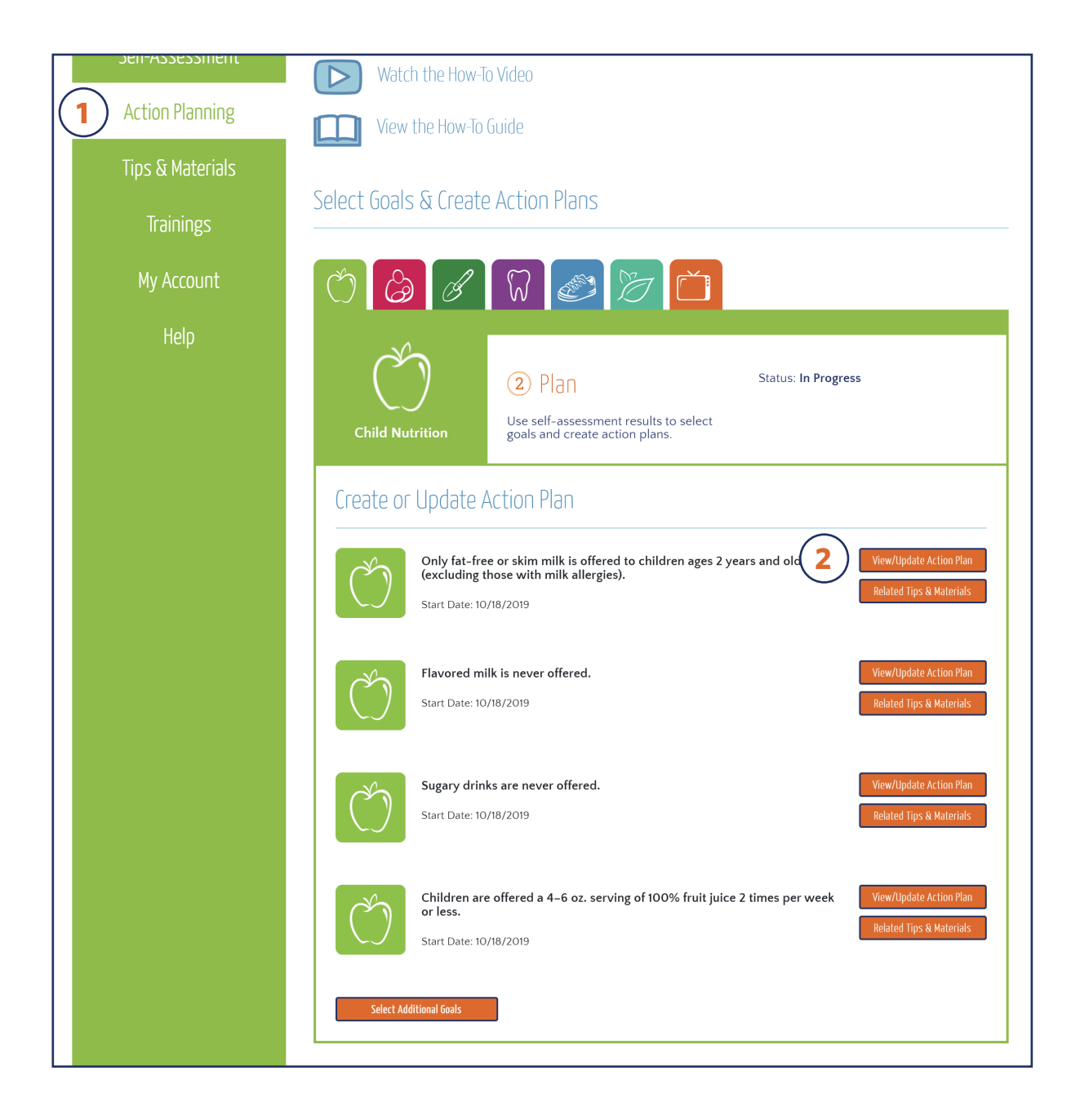

#### (Editing & Logging Success, continued)

- 3. Click Edit Plan to make changes to your action plan.
- 4. Click the check boxes to show when steps are complete.
- 5. Click I Reached This Goal! to log a completed goal.

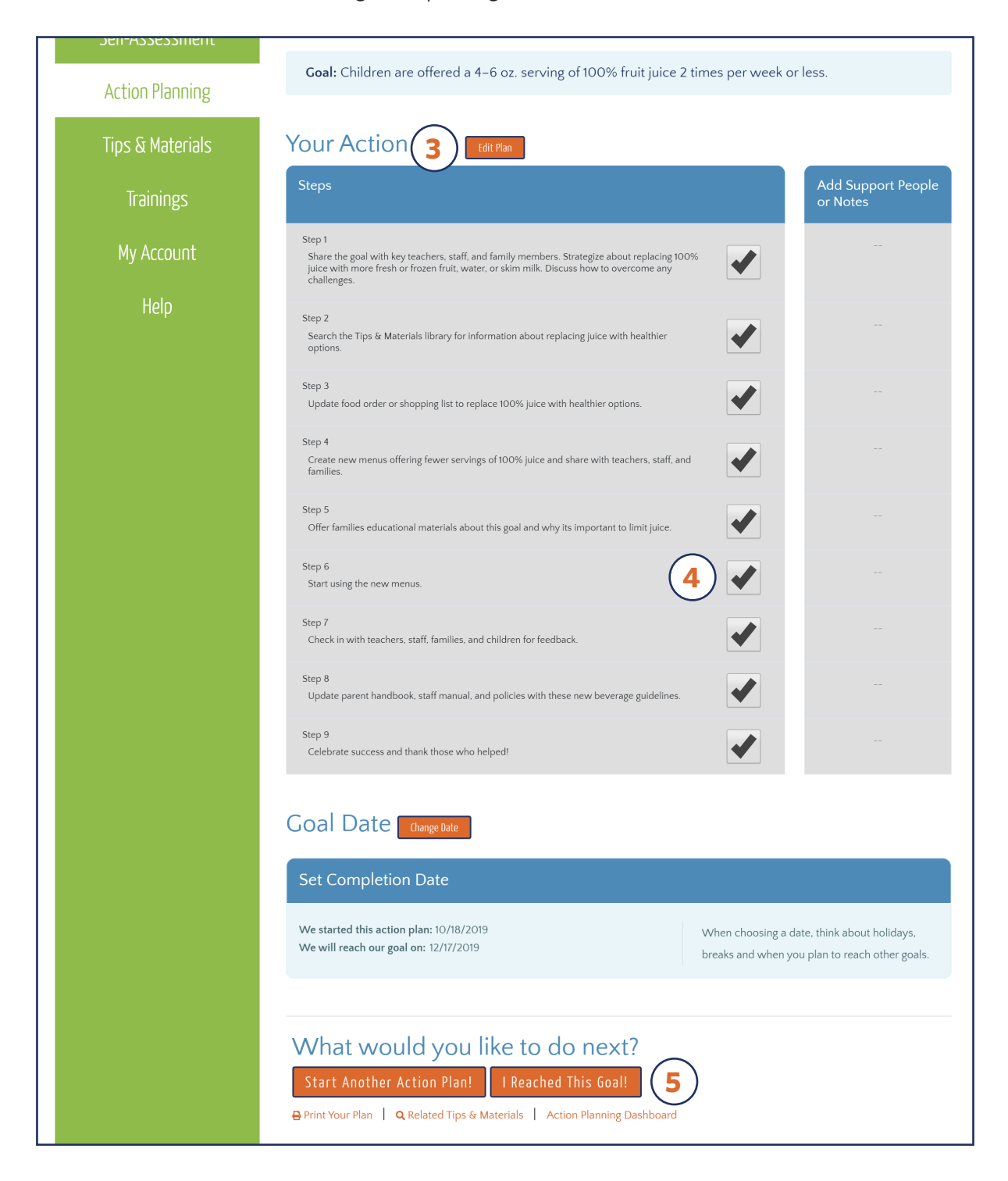

# **Tips & Materials**

The Tips & Materials library contains resources to help you reach your goals. It can be accessed from a number of different places on the Go NAPSACC website.

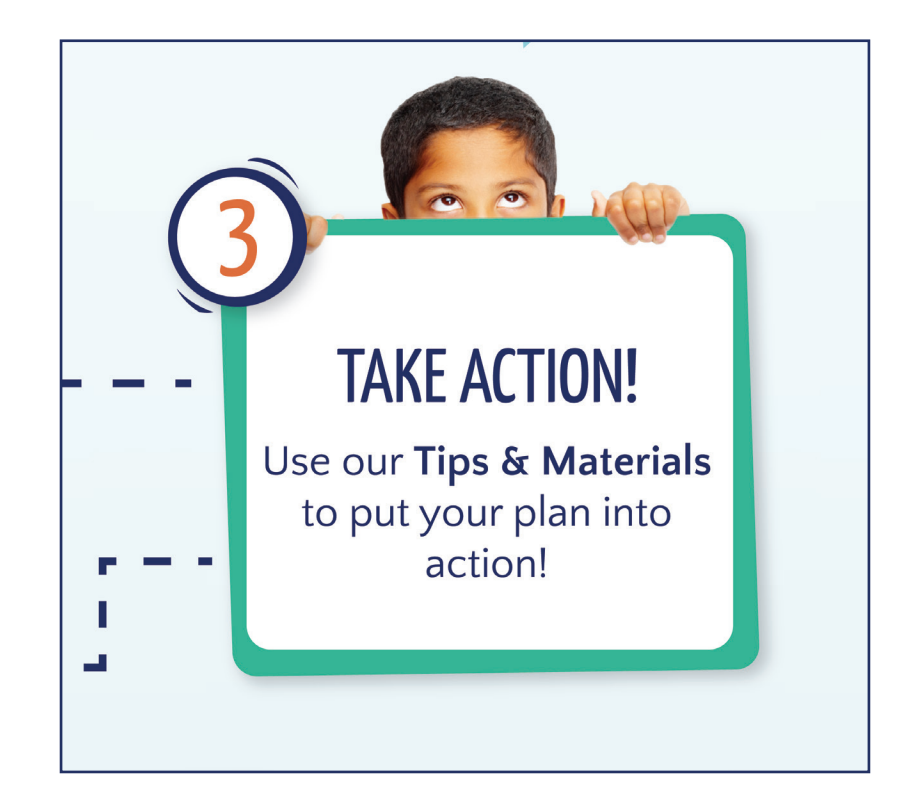

### **!** Helpful Tips

- ▶ When selected, Tips & Materials documents will download. They can then be opened easily in your Internet browser or your Downloads folder.
- ► If there is a resource you are looking for but cannot find, email us at <u>gonapsacc@unc.edu</u> to make a request or suggestion.
- ► Tips & Materials documents that have been created by Go NAPSACC are intended for use with the program. If you are interested in using these documents for another purpose, please contact us first at gonapsacc@unc.edu.

#### TIPS & MATERIALS How to Start

- → Click Tips & Materials in the green menu.
- → OR, from the Action Planning page, click **Related Tips & Materials** for any upcoming goal.

| NAP                                                                                                    | □ JANE DOE →<br>WHAT WE DO → WHY GO NAPSACC → HOW TO JOIN → WHO WE ARE 3                                                                                                    |  |  |  |
|----------------------------------------------------------------------------------------------------|----------------------------------------------------------------------------------------------------|--|--|--|
|                                                                                                    | TIPS & MATERIALS                                                                                                    |  |  |  |
| My NAPSACC<br>Self-Assessment<br>Action Planning<br>Tips & Materials<br>Trainings<br>My Account<br>Help | A Library of Useful Materials at your Fingertips!<br>Activity ideas, handouts, menus and more to help you reach your Go NAPSACC goals.<br>Wiew the How-To Guide<br>Search Tips & Materials<br>Control Nutrition<br>Select A Category<br>Child Nutrition<br>Select A Category<br>Child Security Security |  |  |  |
| Action Planning<br>Tips & Materials                                                                     | Farm to ECE       Image: Constraint of the end of the end o                                                      |  |  |  |
| Trainings<br>My Account<br>Help                                                                         | Select Goals & Create Action Plans                                                                                                    |  |  |  |
|                                                                                                    | Create or Update Action Plan Only fat-free or skim milk is offered to children ages 2 years and older (view/Update Action Plan (view/Update Action Plan (view/Update Action              |  |  |  |

#### TIPS & MATERIALS Finding Resources

Our Tips & Materials library is full of helpful guidance, videos, classroom activities and family handouts, all to support you as you work towards your goals.

- **1.** Click on the module drop-down **menu** to find resources in a specific section.
- 2. The resources you mark as favorites will show up in My Favorites.

| My NAPSACC       | A Library of Useful Materials at your Fingertips!                                                                                                    |                                 |  |
|------------------|----------------------------------------------------------------------------------------------------|---------------------------------|--|
| Self-Assessment  | Activity ideas, handouts, menus and more to help you reach your Go NAPSACC goals.                                                                                   |                                 |  |
| Tips & Materials | View the How-To Guide                                                                                                    | Search Tips & Materials Q       |  |
| Trainings        | Child Nutrition                                                                                                    | Breastfeeding & Infant Feeding  |  |
| My Account       | Select A Category                                                                                                    | Select A Category               |  |
| Help             | Foods Provided<br>Beverages Provided<br>Feeding Practices<br>Menus & Variety<br>Education & Professional Development<br>Policy<br>Comprehensive Nutrition Resources |                                 |  |
|                  | Farm to ECE                                                                                                    | Oral Health                     |  |
|                  | Select A Category                                                                                                    | Select A Category               |  |
|                  | Infant & Child Physical Activity                                                                                                    | Outdoor Play & Learning         |  |
|                  | Select A Category                                                                                                    | Select A Category               |  |
|                  | Screen Time                                                                                                    |                                 |  |
|                  | Select A Category                                                                                                    |                                 |  |
|                  | My Favorites                                                                                                    |                                 |  |
|                  | 2 0 Build A Healthy Plate With Dry Beans & Peas (Spanish version)<br>USDA_Team Nutrition , Washington, DC SPANISH, VEGETABLES, MEAT<br>ALTERNATIVES, LEAN PROTEIN   |                                 |  |
|                  | Build a Healthy Plate With Fewer Added Sugars (<br>USDA Team Nutrition , Washington, DC                                                                             | Spanish version) spanish, sucar |  |

#### (Finding Resources, continued)

#### All of the Tips & Materials resources have been categorized to help you quickly find what you need. The categories may change depending on which topic area you're browsing.

- 1. Click the tabs to find additional resources in other categories.
- 2. Click the title of the resource to download or play it.
- 3. Click the star next to any resource to add it to My Favorites.

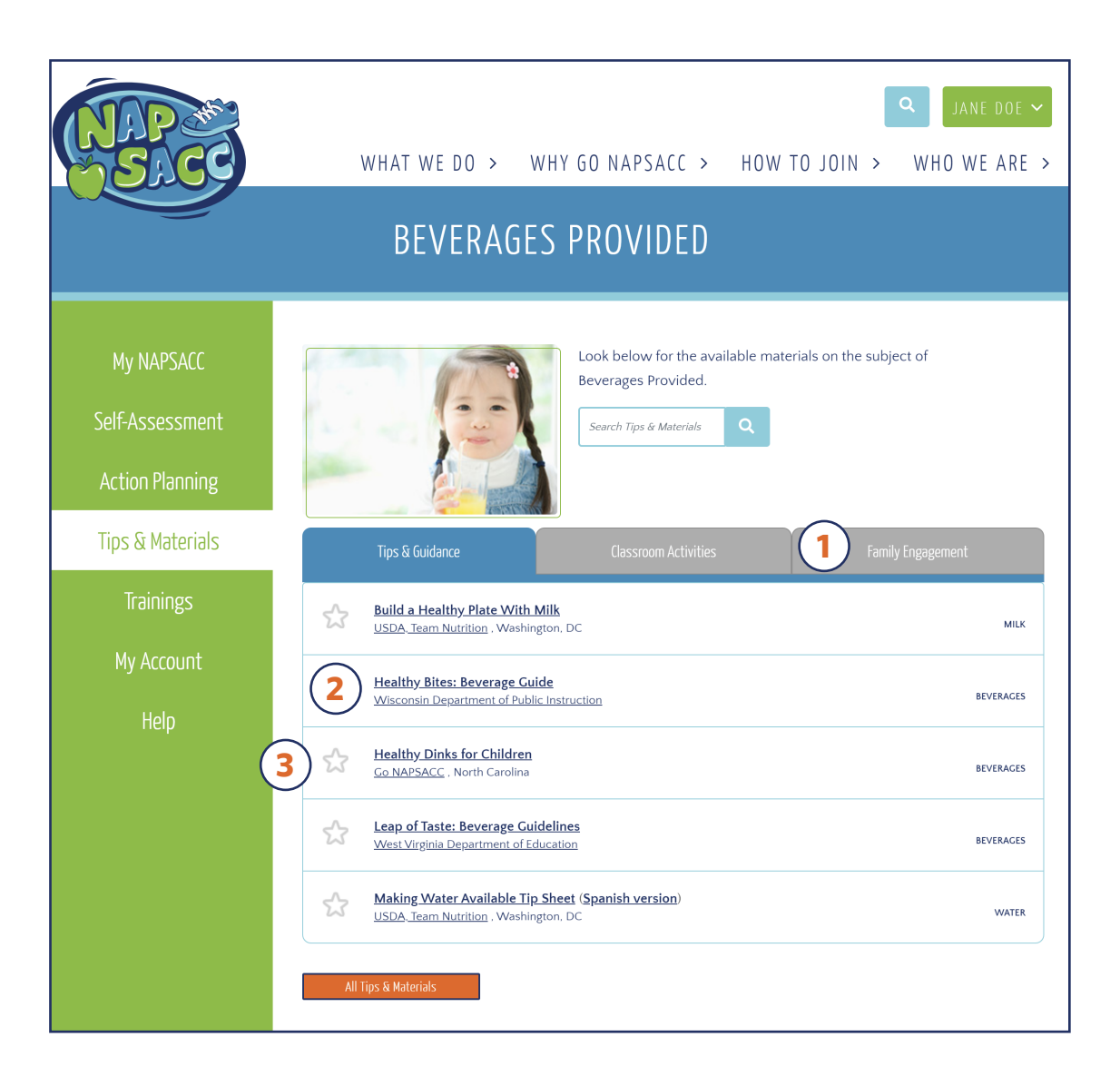

# For More Information

# **Didn't find the answer to your question?**

For general questions related to the website, 5 steps, program content, or training, contact the Go NAPSACC team at: <a href="mailto:gonapsacc@unc.edu">gonapsacc@unc.edu</a>

If you experience any technical issues while using the website, please contact our technical help desk support line at: **919-843-3863**